# Инструкция по установке

ПРОГРАММНОЕ ОБЕСПЕЧЕНИЕ ЛС2Д СКАНЕР ВЕРСИЯ

## Содержание

| Установка                             | 2 |
|---------------------------------------|---|
| Установка на ПК                       | 2 |
| Установка в системе управления робота | 3 |
| Начальная настройка                   | 4 |
| Настройка сети для работы со сканером | 4 |
| VitaDev                               | 4 |
| Калибровка сканера                    | 6 |
| Робот                                 | 7 |
| ЛС2ДСканер                            | 9 |
|                                       |   |

#### Установка

#### Установка на ПК

Для установки требуется дистрибутив версии 1.5. Файл дистрибутива LS2D.exe.

После запуска необходимо ввести пароль, выданный владельцем ПО, затем нажать Next.

| —         |           | $\times$  |
|-----------|-----------|-----------|
|           |           | E         |
|           |           |           |
| ensitive. |           |           |
|           |           |           |
|           |           |           |
|           |           |           |
|           |           |           |
|           |           |           |
|           |           |           |
|           |           |           |
|           |           |           |
|           |           |           |
|           |           |           |
|           |           |           |
|           | ensitive. | ensitive. |

Затем по желанию отметить галочкой «Создать ярлык на рабочем столе», и нажать Next.

| 🛞 Setup - LS2D version 1.5                                                             | —          |      | ×   |
|----------------------------------------------------------------------------------------|------------|------|-----|
| Select Additional Tasks<br>Which additional tasks should be performed?                 |            |      | HOM |
| Select the additional tasks you would like Setup to perform while installing LS2D, the | n click Ne | ext. |     |
| Additional shortcuts:                                                                  |            |      |     |
|                                                                                        |            |      |     |
|                                                                                        |            |      |     |

| Setup - LS2D version 1.5                                                          |                | —             |           | ×     |
|-----------------------------------------------------------------------------------|----------------|---------------|-----------|-------|
| Ready to Install<br>Setup is now ready to begin installing LS2D on your computer. |                |               |           |       |
| Click Install to continue with the installation, or click Back if you v           | want to review | or change any | settings. |       |
| Additional tasks:<br>Additional shortcuts:<br>Create a desktop shortcut           |                |               |           | •     |
|                                                                                   |                |               |           | -     |
| 4                                                                                 |                |               | •         |       |
|                                                                                   | Back           | Install       | Ca        | ancel |

#### Нажать кнопку Install.

| Setup - LS2D version 1.5 | - 🗆 ×                                                                                                    |
|--------------------------|----------------------------------------------------------------------------------------------------|
|                          | Completing the LS2D Setup Wizard                                                                                                    |
| FR                       | Setup has finished installing LS2D on your computer. The application may<br>be launched by selecting the installed shortcuts.<br>Click Finish to exit Setup. |
| HOW                      |                                                                                                    |
|                          |                                                                                                    |
|                          | Finish                                                                                                    |

Нажать кнопку Finish. Установка завершена.

#### Установка в системе управления робота

Для установки на робот требуется:

1. Установить на робот опциональный пакет EthernetKRL согласно документации. 2. Скопировать на робот файл trans\_lsd.xml по пути C:/KRC/Roboter/config/user/EthernetKRL/ (создание файла trans\_lsd.xml описано ниже)

#### Начальная настройка

#### Настройка сети для работы со сканером

При первом подключении сканера к компьютеру необходимо произвести настройку сети со следующей сетевой конфигурацией:

адрес компьютера: 192.168.1.150;

адрес шлюза: 192.168.0.1;

маска подсети: 255.255.255.0.

После настройки сети перезагрузить компьютер

Определить то, что лазер сканера включен, можно по наличию красного свечения лазера в окошке. Если лазер сканера выключить (не отключением питания, а командой), то устройство перейдёт в энергосберегающий режим, при котором не происходит облучения измеряемого объекта (нет красного свечения) и не производятся измерения. Выключение лазера продлевает срок его службы. Однако для проведения точных измерений необходимо обязательное прогревание устройства после включения, что не всегда можно сделать при частых включениях/выключениях.

Этот параметр содержится в окне основных настроек программы VitaDev.

#### VitaDev

Программа VitaDev - штатная программа для настройки сканера LS2D. Запустите VitaDev

 Для поиска сканера в сети на вкладке «СОЕДИНЕНИЕ» нужно ввести максимально возможный адрес для поиска и нажать кнопку «ИСКАТЬ ДАТЧИКИ». Идентификационные данные найденного сканера отобразятся в области ввода.

- Для соединения с найденным сканером нужно щёлкнуть левой кнопкой мыши по его информации в области ввода и нажать кнопку «СОЕДИ-НИТЬ». При успешном соединении на кнопке отобразится значок. После проведённого соединения (см. рисунок 1) сканер готов к использованию.
- Убедитесь, что сканер имеет должный IPv4 адрес. Настроить его можно при помощи вкладки "Настройки".
- Далее необходимо настроить параметры сканера согласно руководству VitaDev.

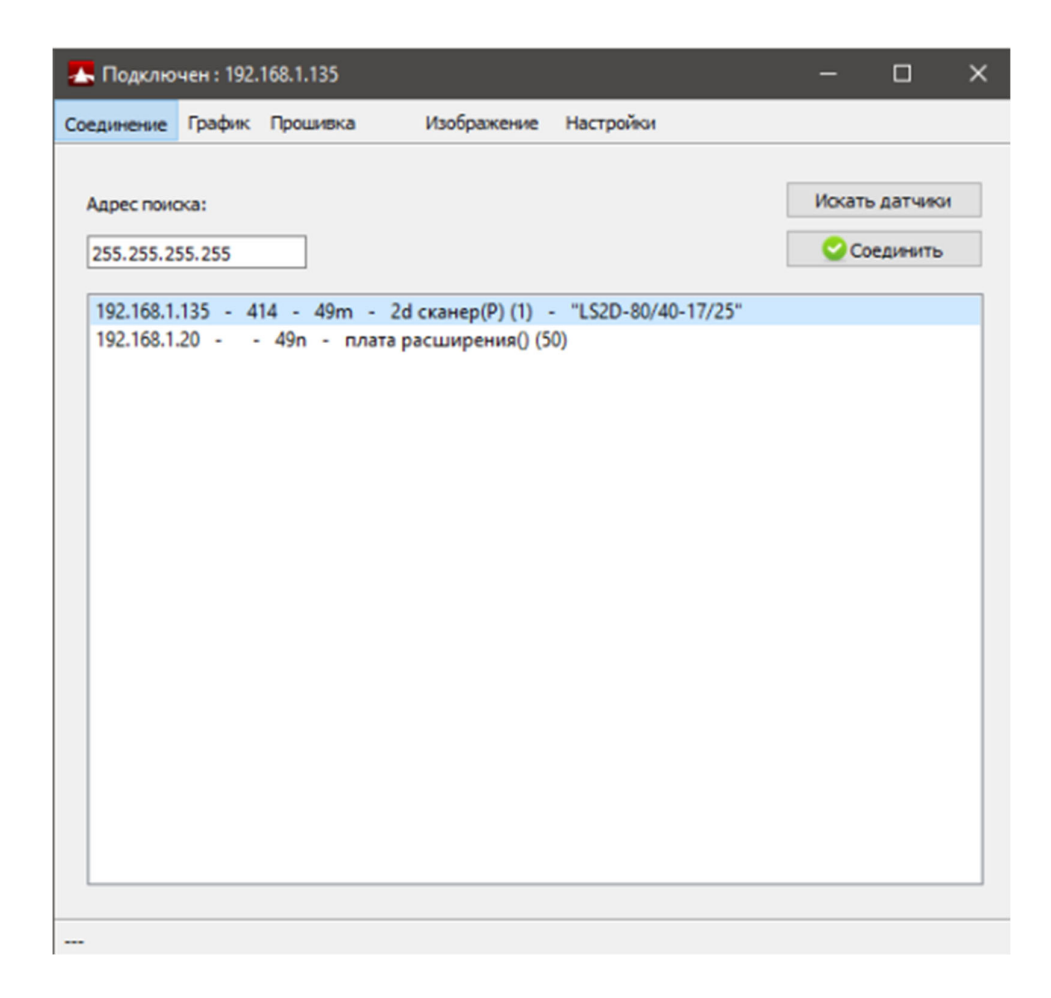

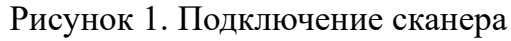

#### Калибровка сканера

Для калибровки сканера необходимо, чтобы заготовка находилась соосно одной из осей системы координат сканера в положении (X = 0, Z = 200) (см. рисунок 2). Калибруем базу согласно документации робота.

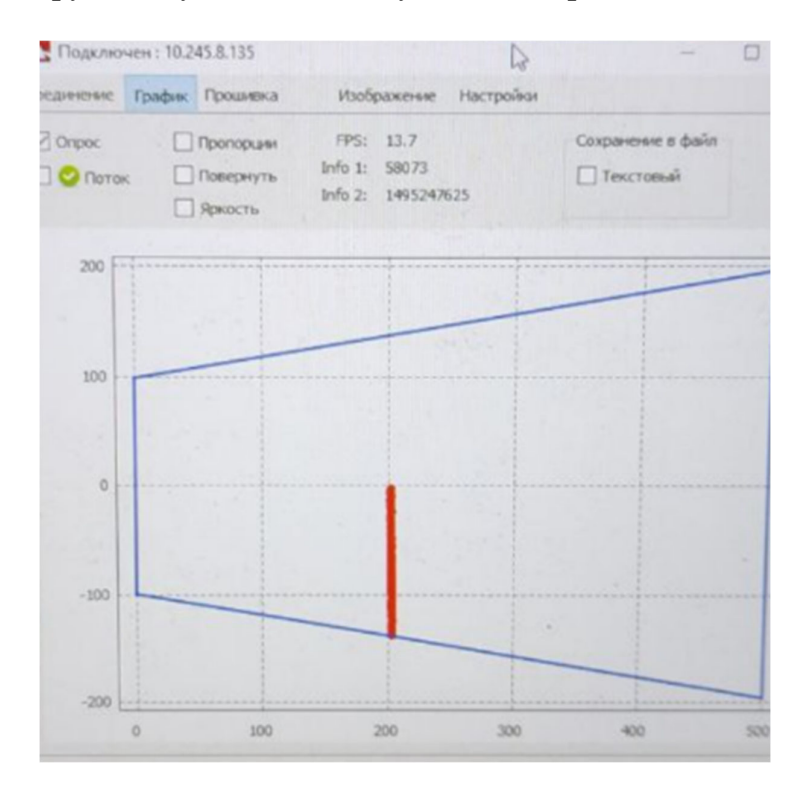

Рисунок 2. Калибровка сканера

Для калибровки базы направление осей рекомендуется взять согласно рисунку 3.

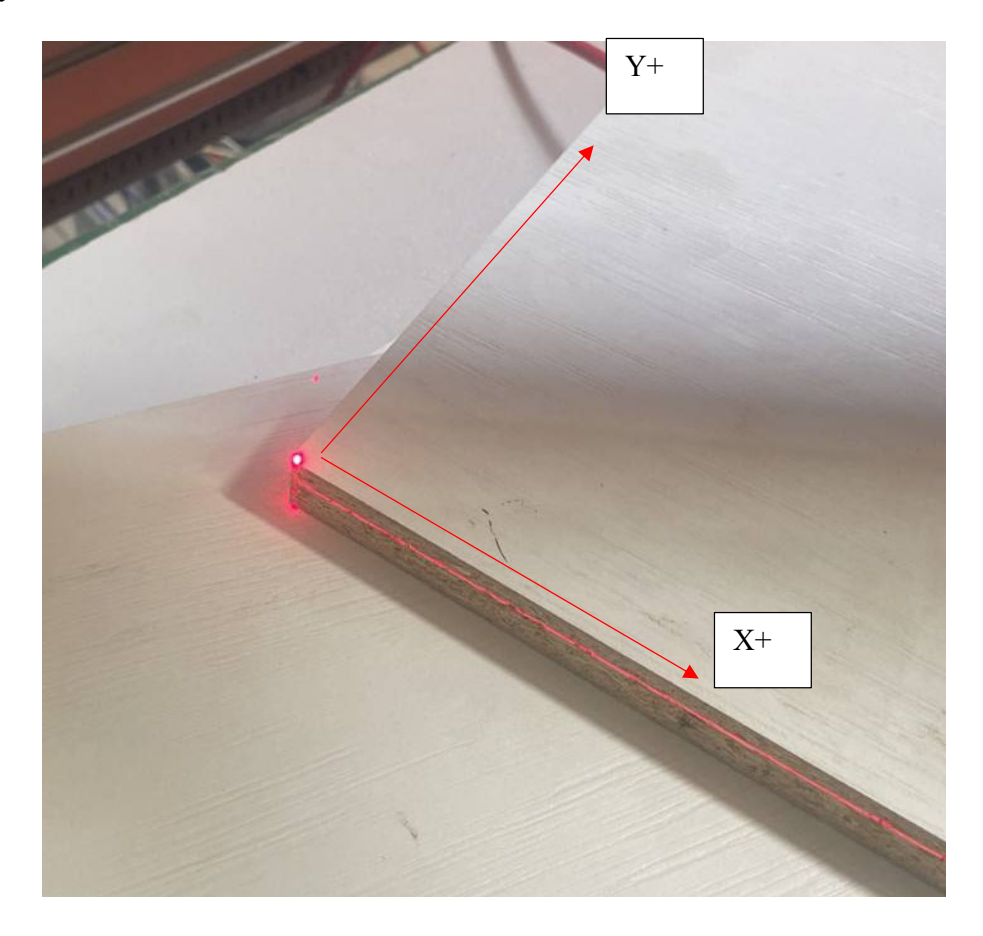

Рисунок 3. Расположение направления осей для калибровки базы сканера

### Робот

Требуется указать корректный IP адрес промышленного ПК в файле C:/KRC/Roboter/config/user/common/EthernetKRL/ trans\_lsd.xml

```
    </pr
     <CONFIGURATION>
             <EXTERNAL>
                  <IP>192.168.0.1</IP>
                    <PORT>30000</PORT>
              </EXTERNAL>
INTERNAL>
                    <ENVIRONMENT>submit</ENVIRONMENT>
                  <ALIVE Set Flag="16" PING="500" />
    <BUFFERING MODE="FIFO" Limit="256"/>
    <BUFFERSIZE Limit="16384"/>
    <MESSAGES Logging="disabled" Display="disabled" />
              </INTERNAL>
        </CONFIGURATION>
Ė
            <XML>
                     <ELEMENT Tag="scanLSD/valuex" Type="REAL" Set Flag="17"/>
                     <ELEMENT Tag="scanLSD/valuey" Type="REAL"/>
                    <ELEMENT Tag="scanLSD/valueAngle" Type="REAL"/>
              </XML>
       </RECEIVE>
SEND>
             <XML>
                  <ELEMENT Tag="scanLSD/@id"/>
            </XML>
         </SEND>
  L</ETHERNETKRL>
```

Взаимодействие программы на роботе должно начинаться с функции Scanlsd(). При этом параллельно проверяется связь с консольным приложением ЛС2ДСканер.

Специальные переменные:

\$flag[EKI\_connect\_lsd] - индикация соединения с приложением LSD\_CLIENT\_AQUA;

\$flag[EKI\_lsd\_get] - данные отсканированной заготовки передались роботу

Результаты операции:

real \_valueX - значение координаты X

real valueY - значение координаты Y

real \_valueAngle - значение угла поворота относительно эталона.

Команды коммуникации:

trans\_init() - установка соединения с приложением

scanlsd () - запуск поиска детали

getValuesPanel() - получение данные после сканирования

Специальные команды на роботе для коммуникации с приложением LSD\_CLI-ENT\_AQUA

EKI\_Init() – инициализирует канал, используемый интерфейсом для подключения к внешней системе

EKI\_Open() - открывает канал

EKI\_Close() - закрывает канал

EKI\_Clear() – удаляет канал

EKI\_SetInt() – присваивает значение типа Int переменной перед отправкой

EKI SEND() – отправляет установленное значение переменной

EKI\_GetReal() - присваивает полученное значение типа Real переменной

#### ЛС2ДСканер

Приложение ЛС2ДСканер используется в качестве сервера.

Специальные функции для коммуникации с роботом:

ConnectLsd() - создание соединения

StartScan() – отправка команды сканеру для запуска сканирования положения заготовки

CreateXmlDocument() - создание xml- файла с результатами сканирования

Receive() – получение данных от сканера

Send() – отправка сообщения на робота